お手続きを始める前に

- 署名捺印省略のため本手続きには入院患者・支払義務者<sup>\*1</sup>・連帯保証人<sup>\*2</sup>の身分証明書<sup>\*3</sup>の画像データ (スマートフォンで手続きする場合はスマートフォンで撮影した写真)を添付いただいております。必ずご準備のうえ お手続きください
  - ※1 入院における費用負担を担う方(成年者かつ支払能力のある方)
  - ※2 支払義務者と並んで入院における費用負担を担う方(支払義務者と は別世帯で独立して生計を営んでいる成年者かつ支払能力のある方)
  - ※3 運転免許証、旅券、マイナンバーカード(個人番号カード)、在留カー ドもしくは特別永住者証明書等官公署が発行する顔写真付きの免許 証及び証明書
- iPhoneでQRコードから入力いただく場合、入力途中で画面を閉じると入力内 容が消えてしまうことがあります。ブラウザを開いて入力ください

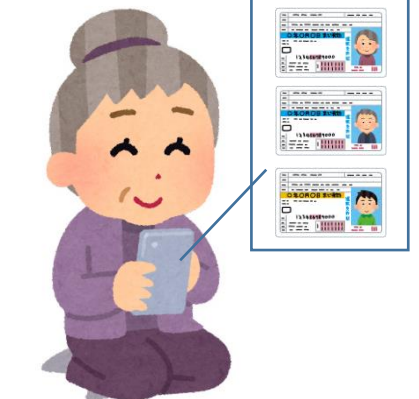

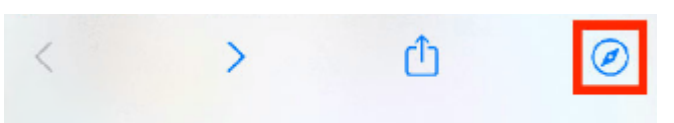

▲iPhone 画面下部、右のボタンを押すとブラウザで開くことができます

 本お手続きではページ下部のボタンを押すことにより入力内容の一時保存ができますが、一時保存をした後、別端 末で再入力することはできかねますので、送信完了まで同一の端末で操作ください

| → 次の画面へ進む | ▶ 入力内容を一時保存する |
|-----------|---------------|
|           |               |

## お手続き手順

- ① お手持ちのスマートフォンから QR コードを読み取る、もしくは HP からお手続きページにアクセスする
- ② 注意事項を確認のうえ案内に沿って必要事項を入力する

| 入院申込書                                                                                                    |  |  |  |  |  |
|----------------------------------------------------------------------------------------------------|--|--|--|--|--|
| 市立長浜病院 院長 様<br>①私(申込人)は、今回の入院について、医師から十分な説明を受け、その必要性を理解しましたので、貴院への入院を申し込みます。<br>②私(申込人)は、今回の入院について、医師から十分な説明を受け、その必要性を理解しましたので、貴院への入院を申し込みます。<br>③私(申込人)は、入院するにあたり、貴院の諸規則ならびに試施指示等を堅く守り、治療に再金します。<br>③私(申込人)および編え信頼にのなかて私の規則に従います。<br>⑤私(安払)および編えば国本の主人が納入期限までに支払うことを知覚します。<br>⑤私の支払いが違滞したときは、貴院が低人情報に関する講査・料金を実施すること及び調査・税会先の関係諸機関等から個人の情報提供を受け、利用され<br>ることに同意します。また、保険会講求のために個人情報を含めた関係情報を民間保険会社等に提供することに同意します。<br>⑤私(申込人)は、死民者および医療従事者等に対する易か行為、セクハラ行為、暴言・脅迫的な言動、その他送感となる行為により退院や転院を勧告され<br>た場合は、異議を申し立てす道告では認見します。 |  |  |  |  |  |
| 02. 入院日を選択してください 必須                                                                                                    |  |  |  |  |  |
|                                                                                                    |  |  |  |  |  |
|                                                                                                    |  |  |  |  |  |
| Q3. 入力日を選択してください<br>必須                                                                                                    |  |  |  |  |  |
|                                                                                                    |  |  |  |  |  |
| Q4. 入院患者の情報を入力してください<br><sub>氏名</sub>                                                                                                    |  |  |  |  |  |
| 氏 <mark>後期</mark> 名 <b>後期</b>                                                                                                    |  |  |  |  |  |

## ③ 身分証明書の画像を添付する

| _   | Q11. 入院患者の身分証明書の写しを添付ください 必須       |                                                                                                    |   |  |  |  |  |  |
|-----|------------------------------------|----------------------------------------------------------------------------------------------------|---|--|--|--|--|--|
|     | ٥                                  |                                                                                                    |   |  |  |  |  |  |
|     | 運転免許 本 旅券、住民基本台帳 の 免許 証 正明書を添付ください | Q11.入院患者の身分証明書の写しを添付ください     必須       ③ テスト用免許証(患者).png (132.0 kB)     >>>>>>>>>>>>>>>>>>>>>>>>>>>>>>>> | × |  |  |  |  |  |
|     | Q12. <u> 変更等</u> 、 裏面に う           |                                                                                                    |   |  |  |  |  |  |
| 太枠箇 | 節所を押すと                             |                                                                                                    |   |  |  |  |  |  |
| 添付す | る画像を選択できます                         |                                                                                                    |   |  |  |  |  |  |
|     | 0                                  |                                                                                                    |   |  |  |  |  |  |
|     |                                    |                                                                                                    |   |  |  |  |  |  |
|     |                                    | =                                                                                                    | ĸ |  |  |  |  |  |
|     |                                    | 運転免許証、旅券、住民基本台帳カード、マイナンバーカード(個人番号カード)、在留カード若しくは特別永住者証明書等、官公署が発行する頗写真付:<br>の免許証及び証明書を添付ください              | ŧ |  |  |  |  |  |

- ④ 入力ができたら次の画面へ進む
  - ※入力もれがあるとエラーメッセージが表示されます。確認のうえ追記し、「次の画面へ進む」を押してください

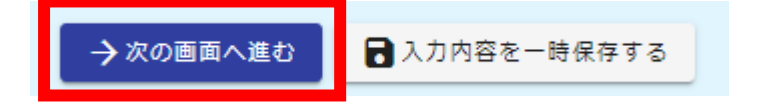

- ⑤ 案内に沿って必要事項を入力する
- ⑥ 最後まで入力すると入力内容確認画面が表示される。内容を確認し、「送信」を押す

| 入力内容確認                                                     |                                                                                         |                        |         |      |
|------------------------------------------------------------|-----------------------------------------------------------------------------------------|------------------------|---------|------|
| Q1. 1.本システ、<br>面最下部から確認<br>2. 通信料等は利<br>上記について確認<br>確認しました | ムの利用にあたっては、長浜市電子申請サービス利用<br>図してください。送信データは厳正に管理されます。<br>用者の負担となります。<br>忍を行い、チェックしてください。 | 日規約・プライバシーボリシーが適用<br>) | されます。(画 |      |
| <b>Q2. 入院日を選</b><br>2023年12月19日                            | 沢してください                                                                                 |                        |         |      |
| <b>Q3. 入力日を選</b><br>2023年12月19日                            | 沢してください                                                                                 |                        |         |      |
| Q4. 入院患者の                                                  | 情報を入力してください                                                                             |                        |         |      |
| 氏名                                                         | テスト 太郎                                                                                  |                        |         |      |
| 氏名フリガナ                                                     | テスト タロウ                                                                                 |                        |         |      |
| 住所                                                         | 〒5268580 滋賀県 長浜市 大戌亥町313                                                                |                        |         |      |
| 電話番号                                                       | 0749682300                                                                              |                        |         |      |
| メールアドレス                                                    | nch-iji@city.nagahama.lg.jp                                                             |                        |         |      |
| 性別                                                         | 男性                                                                                      | ← 最初に戻る                | 🗲 1つ前の画 | 面に戻る |
| 生年月日                                                       | 2019年1月1日                                                                               |                        |         |      |

## ⑦ 下記画面が表示されたら手続き終了

| 🕻 入力フォーム                                                                                                  |            |             |             |              |             |      |  |  |
|----------------------------------------------------------------------------------------------------|------------|-------------|-------------|--------------|-------------|------|--|--|
| 🕗 גלז ——                                                                                                  | — 🕗 入力2 —— | —— 🥏 入力3 —— | —— 🕑 入力4 —— | —— 🥏 入力5 ——— | ── 👽 確認 ─── | 🧿 完了 |  |  |
| 送信完了                                                                                                    |            |             |             |              |             |      |  |  |
| 各種書類のご提出ありがとうございました。<br>土日・祝日に入院される場合は病棟に受付完了メールをご提示ください。<br>< 受付番号: >>>>>>>>>>>>>>>>>>>>>>>>>>>>>>>>>>>> |            |             |             |              |             |      |  |  |
| ■ 入力内容を印刷する                                                                                               |            |             |             |              |             |      |  |  |
|                                                                                                    |            |             | ↓ 最初の画面に戻る  |              |             |      |  |  |